## NHS Near Me

| Near Me | NHS Near Me is a new way of having<br>appointments.<br>NHS Near Me is sometimes also called<br>'Attend Anywhere'.                                                                                                    |
|---------|----------------------------------------------------------------------------------------------------|
|         | You can have appointments and meetings<br>with the staff from the Learning<br>Disability Service on a video call.                                                                                                    |
|         | You can use your laptop, ipad, tablet, or<br>mobile phone.                                                                                                    |
|         | On a video call you can see the person<br>you are talking to.                                                                                                    |
|         | You can do the video call from your house.                                                                                                    |
|         | <ul> <li><u>What do I need to make a video call?</u></li> <li>Good internet using: <ul> <li>Google chrome (on desktop, laptop, android tablet, android phone)</li> <li>Safari (on iMac, Macbook, iPad, iPhone)</li> </ul> </li> <li>A quiet room with good lights</li> <li>Web camera, speakers, and microphone. These are in your laptop, tablet, ipad, and mobile phone.</li> </ul> |

|        | Video calls are private and secure. This<br>means that it is just you and the<br>Learning Disability staff on the video<br>call.<br>No information is saved by NHS Near<br>Me. |
|--------|----------------------------------------------------------------------------------------------------|
|        | <u>How much does it cost?</u><br>You pay for the amount of internet that<br>you use for the call.<br>The amount of internet that you use is<br>called 'internet data'.         |
| S      | An NHS Near Me video call uses about<br>the same amount of internet data as a<br>Skype or Facetime call.                                                                       |
| WIFI T | If you are using a mobile phone, tablet,<br>or ipad you can join it to your wifi in<br>your house.                                                                             |
|        | You can use the wifi instead of using<br>your mobile phone data.                                                                                                    |
|        | Using your mobile phone data usually costs more money that using wifi.                                                                                                    |

## How to make a NHS Near Me video call

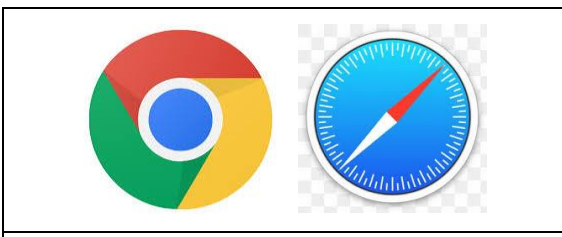

Open the internet remember to use chrome or safari

Type in the website address for the Learning Disability Service Near Me:

## https://nhsattend.vc/NHSBLDS

| WHS Borders - Borders General Hospital:<br>Learning Disability Service         Are you ready to make video calls?         Click the following button to test your device, connection, microphone, and web camera setup.         Note: This test does not actually make a call.         Image: Test call         (Windows, Android, MacOS) Use the Google Chrome web browser (MacOS) Use the Safed web browser                                                                                                    | This is the page you see when<br>you go on to Near Me.                        |
|----------------------------------------------------------------------------------------------------|-------------------------------------------------------------------------------|
| Enter the Waiting Area         Click the following button to enter the loarning Disability Service waiting on the loarning of Sability Service waiting on the loarning of the loarning of the loarnin | Press the start video call<br>button                                          |
| Vdoc Call Selay     Vdoc Call Selay     Vdoc Call Selay <th< th=""><th>NHS Near Me checks that<br/>you have everything for a<br/>video call.</th></th<>                                                                                                    | NHS Near Me checks that<br>you have everything for a<br>video call.           |
| Connection Speaker Microphone Video                                                                                                    | It will test your microphone,<br>speakers, and camera.                        |
| Continue                                                                                                    | You might have to press:<br>'allow access' for your<br>microphone and camera. |

| The person this call is about:         * Mandatory Fleld         First Name*         Last Name*         Date of Birth*       dd mm / yyyy         Phone       01632 000 000         Where can you be reached?         This personal information is only used during the call, then deleted.         I accept the Terms of Use and Privacy Policy and agree that NHS Attend Anywhere uses cookies in accordance with its Cookie Policy.         Continue       \$  | <ul> <li>You have to type in some information:</li> <li>Your first name</li> <li>Your last name</li> <li>Your date of birth</li> <li>Your phone number</li> </ul> |
|----------------------------------------------------------------------------------------------------|----------------------------------------------------------------------------------------------------|
| The person this call is about:         * Mandatory Fletd         First Name*         Last Name*         Date of Birth*         dd       mm         phone       01632 000 000         Where can you be reached?         This personal information is only used during the call, then deleted.         I accept the Terms of Use and Privacy Policy and agree that NHS Attend Anywhere uses cookies in accordance with its Cookie Policy.         Continue       \$ | Press in the box that says<br>'I accept the terms and<br>conditions'.                                                                                             |
| The person this call is about:   * Mandatory Fled   First Name*   Last Name*   Date of Birth*   Id I mm I yyyy   Phone I 01632 000 000 Where can you be reached? This personal information is only used during the call, then deleted. I accept the Terms of Use and Privacy Policy and agree that NHS Attend Anywhere uses cookies in accordance with its Cookie Policy. Continue                                                                                | Press the 'continue' button.                                                                                                    |

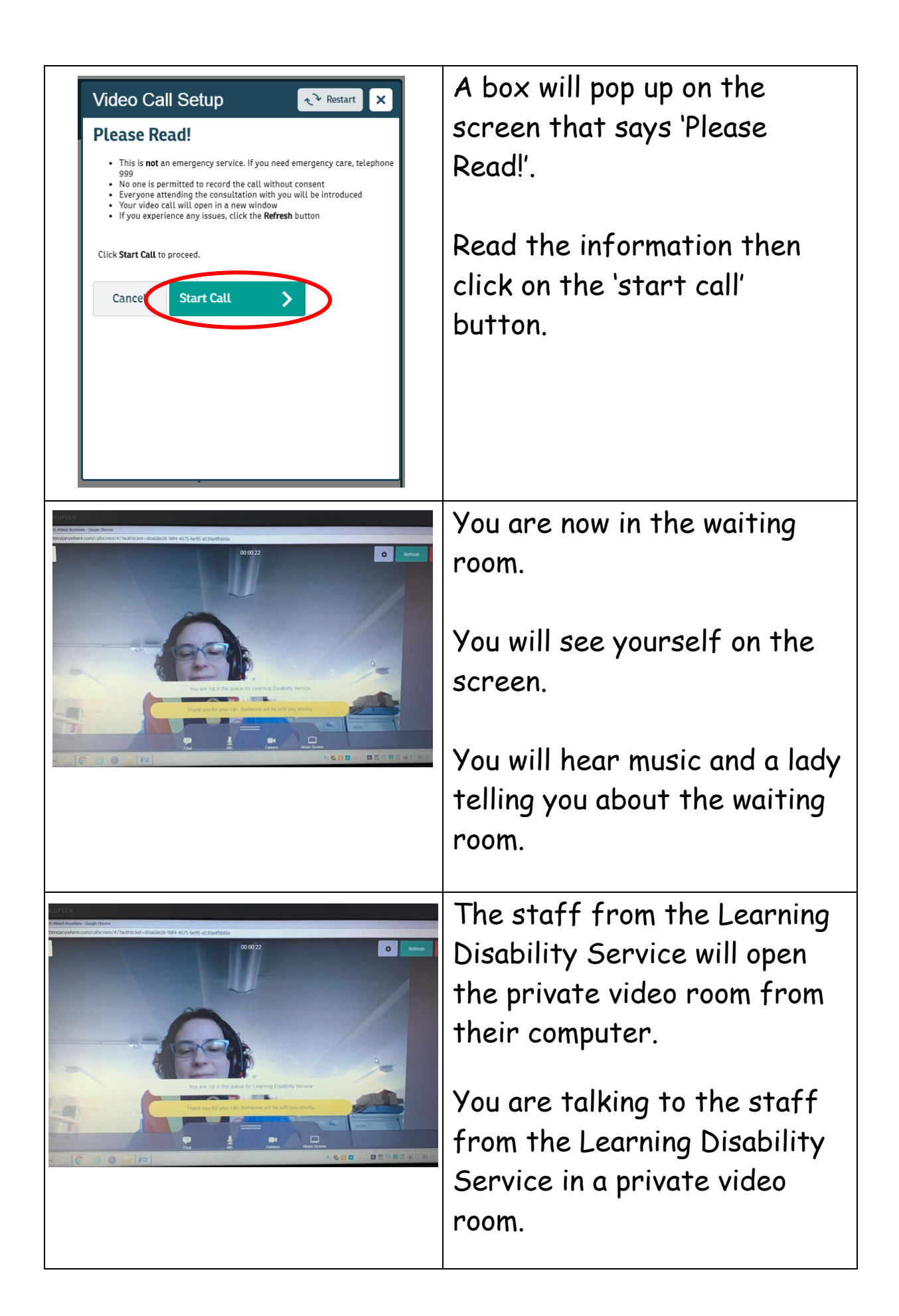

| <image/>                                                                                                    | If the sound or the video<br>goes wrong – click on the<br>green 'refresh' button at the<br>top of the screen. |
|----------------------------------------------------------------------------------------------------|----------------------------------------------------------------------------------------------------|
| End                                                                                                    | The staff from the Learning<br>Disability Service will end the<br>video call.                                 |
| the other description of an object of the last of a description of the description of the description o                                                                                                    | If you want to end the video<br>call you can click on the red<br>'end' button at the top of the<br>screen.    |
| Contraction of the card in a set you show?                                                                                                    | If you pressed the end<br>button by accident. Press<br>the green 'Return to call'<br>button.                  |
| OLD S<br>Under Kord<br>Under Kord<br>Kord<br>Under Kord<br>Kord<br>Kord | If you really want to end the<br>videocall press the red 'Leave<br>the call' button.                          |

I

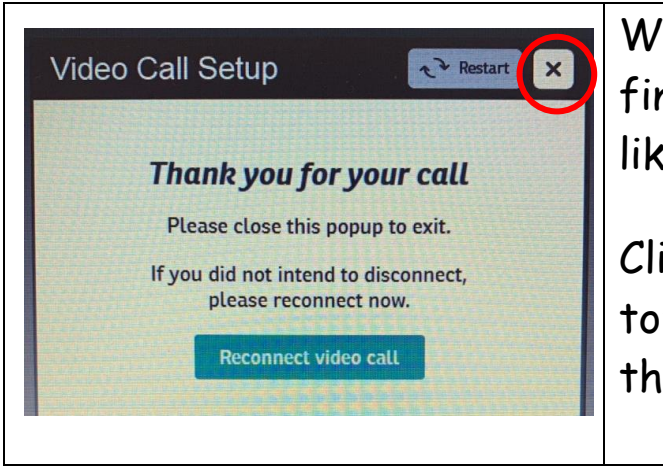

When your video call has finished the screen will look like this.

Click on the 'x' button at the top of the screen to finish the video call.